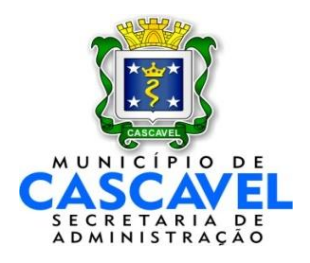

## MANUAL PARA MOVIMENTAÇÃO INTERNA DE PESSOAL MPE

DEPARTAMENTO DE RECURSOS HUMANOS Cascavel, 06 de setembro de 2011 A partir de setembro de 2011, a movimentação interna de pessoal somente poderá ser realizada por meio do sistema MagPessoal, conforme instruções a seguir:

|                                                                 |                                                                                                    |                         | $\sim$ |
|-----------------------------------------------------------------|----------------------------------------------------------------------------------------------------|-------------------------|--------|
| Cadastro Folha M                                                | edicina Férias Banco de horas Utilitários                                                                                                    |                         |        |
| Contratações                                                    |                                                                                                    |                         |        |
| Movimentação d                                                  | de pessoal                                                                                                    |                         |        |
|                                                                 |                                                                                                    |                         |        |
|                                                                 |                                                                                                    |                         |        |
|                                                                 |                                                                                                    |                         |        |
|                                                                 |                                                                                                    |                         |        |
|                                                                 |                                                                                                    |                         |        |
| Movimentaç                                                      | ão de Pessoal                                                                                                    | ~                       |        |
|                                                                 |                                                                                                    |                         |        |
|                                                                 |                                                                                                    |                         |        |
| Movimento                                                       |                                                                                                    |                         |        |
| Movimento                                                       |                                                                                                    |                         |        |
| Movimento<br>Matricula                                          | . 23.486-9 FULANO DE TAL                                                                                                    | ?                       |        |
| Movimento<br>Matricula<br>Data                                  | . 23.486-9 FULANO DE TAL<br>01/09/2011 ? Vigência 01/08/2011                                                                                                    | ?                       |        |
| Movimento<br>Matricula<br>Data<br>Lotação atual                 | . 23.486-9 FULANO DE TAL        01/09/2011      ?        Vigência      01/08/2011        10.002.04.003 UNIDADE DE PRONTO ATENDIMENTO                                       | ?<br>?<br>) - UP ?      |        |
| Movimento<br>Matricula<br>Data<br>Lotação atual<br>Nova Lotação | . 23.486-9 FULANO DE TAL      01/09/2011    ?      Vigência    01/08/2011      10.002.04.003 UNIDADE DE PRONTO ATENDIMENTO      10.001.01.001 GABINETE DO SECRETARIO SESAU | ?<br>?<br>) - UP ?<br>? |        |

- 1.MATRÍCULA: Digitar a matrícula do servidor com o dígito, se não o souber, digite 0 (zero) que o sistema trará automaticamente o dígito correto ou, ainda, poderá ser realizada pesquisa pelo nome do servidor através do ícone
  Iocalizado no final do campo.
- 2.DATA e VIGÊNCIA: Data em que o servidor mudará de lotação, podendo ocorrer em qualquer dia do mês corrente. Os lançamentos deverão ser realizados até o dia 20 de cada mês, sendo que após esse dia o sistema somente aceitará lançamentos a partir do dia 1º do mês subsequente. A INFORMAÇÃO DO CAMPO "VIGÊNCIA" SEMPRE SERÁ IGUAL À INFORMAÇÃO DO CAMPO "DATA", salvo na movimentação retroativa.
  - 2.1. Movimentação retroativa: Para as movimentações retroativas ao mês anterior, a DATA deverá sempre ser o 1º dia do mês corrente e a VIGÊNCIA será o dia em que o servidor mudou de lotação, podendo retroagir no máximo em 30 dias.
- 3.LOTAÇÃO ATUAL: O sistema traz automaticamente a atual lotação do servidor.
- 4.NOVA LOTAÇÃO: Digitar o código da nova lotação do servidor. O código deverá ser completo (Secretaria/Departamento/Divisão/Setor). Na falta do código, poderá ser realizada pesquisa pelo nome ou parte do nome através do ícone localizado no final do campo.

- 4.1. O servidor deverá ser lotado preferencialmente nos Setores da Secretaria, evitando lotá-lo direto nos Departamentos e Divisões, salvo situações específicas.
- 5. **MOTIVO:** Descrever o motivo da movimentação sendo obrigatório o preenchimento desse campo (Ex: Movimentação a pedido do servidor).
- 6.VERBAS BAIXADAS: Caso o servidor receba alguma verba específica, vinculada à sua atual lotação (Ex: Insalubridade, Periculosidade, Adicional Urgência/Emergência, Adicional de Interior, etc.), o sistema alertará que essas serão finalizadas.

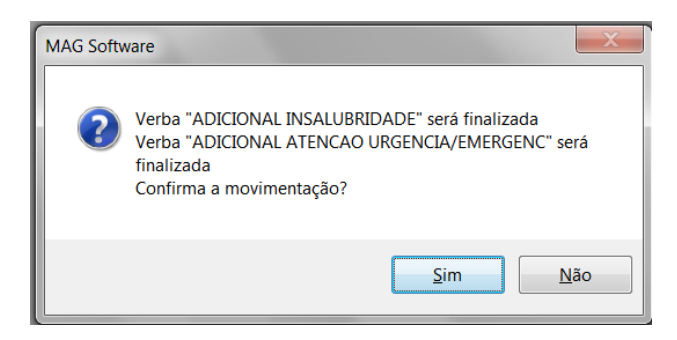

- 6.1. Caso confirmada a movimentação, o sistema finalizará o pagamento das verbas, bem como baixará a função que o servidor ocupa (quando couber) a partir da data da movimentação. Caso não confirmada, a movimentação não será efetivada;
- 6.2. Caso o servidor tenha direito em receber alguma verba no novo local, o mesmo deverá protocolar novamente o pedido, seguindo os trâmites legais;
- 6.3. As verbas que não constarem no aviso, não serão baixadas.
- 7. FORMULÁRIO DE MPE: Finalizado o lançamento, o sistema dará opção para impressão do formulário de movimentação - MPE, o qual deve ser emitido em 2 vias (1 a ser enviada ao DPRH e 1 para arquivo da Secretaria), assinados pela autoridade responsável (com carimbo) e pelo servidor, ficando ciente de tudo o que consta do formulário.

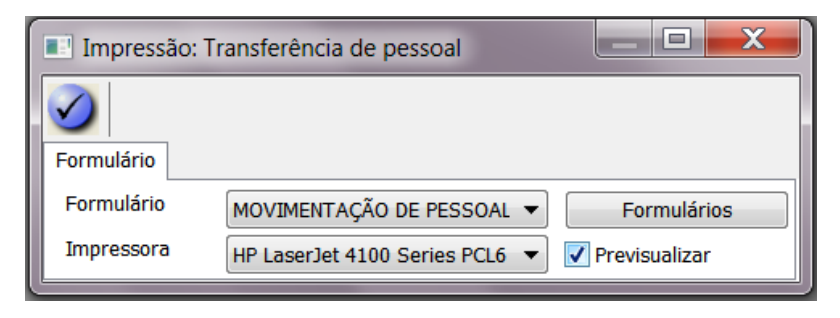

7.1. As MPE's deverão ser encaminhadas ao DPRH para conferência e arquivamento no prontuário do servidor sendo que, após o dia 20, o prazo para entrega será de no máximo de 02 (dois) dias.

## 8. MOVIMENTAÇÕES BLOQUEADAS:

- 8.1. **Cargo em Comissão ou Função Gratificada**: O servidor Designado ou Nomeado para Cargo em Comissão não poderá ser transferido pela Secretaria no MagPessoal. A Secretaria informará por meio de C.I. direcionada à Divisão de Folha de Pagamento, a alteração que se faz necessária em função da movimentação (revogação ou alteração de função, alteração ou exoneração de Cargo em Comissão, etc.) para que sejam emitidas Portaria ou Decreto;
  - 8.1.1. Os servidores lotados na Secretaria de Educação, com funções de Regência de Classe, terão suas funções baixadas quando transferidos, sendo necessário informar à Divisão de Folha de Pagamento a nova função;
  - 8.1.2. O servidor que exerce Regência de Classe Especial, quando transferido, terá sua função e adicional automaticamente baixados. Caso o servidor exerça essa função na nova lotação, a Secretaria deverá informar à Divisão de Folha de Pagamento da permanência da função e do adicional.
- 8.2. AGENTE COMUNITÁRIO DE SAÚDE: O cargo está diretamente vinculado à lotação;
- 8.3. CONSELHEIRO TUTELAR: O cargo está diretamente vinculado à lotação;
- 8.4. **CEDÊNCIA**: Os servidores que tiverem em sua origem ou destino uma lotação que não faz parte da estrutura direta do Município, por tratar-se de cedência, a Secretaria deverá solicitar com razoável antecedência, por meio de C.I. direcionada à Divisão de Desenvolvimento de Pessoal, a alteração da lotação.
  - 8.4.1. A solicitação de cedência passará por análise, verificando a existência de convênio e seu teor, para posterior autorização da Administração e movimentação através de Portaria.
- 9. **MOVIMENTAÇÃO ENTRE SECRETARIAS**: Permanece a mesma rotina onde a MPE, com o carimbo e as assinaturas dos responsáveis da origem e destino, bem como com a ciência do servidor, deverá ser encaminhada até o dia **20** de cada mês para a Cristina do DPRH.
- 10. LANÇAMENTO INDEVIDO: Deverá ser solicitada a exclusão da movimentação para posterior novo lançamento.